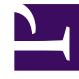

## **GENESYS**<sup>®</sup>

This PDF is generated from authoritative online content, and is provided for convenience only. This PDF cannot be used for legal purposes. For authoritative understanding of what is and is not supported, always use the online content. To copy code samples, always use the online content.

## Contact Center Advisor and Workforce Advisor Help

Attribute im Fenster "Alarme"

3/15/2025

## Attribute im Fenster "Alarme"

Die in der folgenden Tabelle aufgeführten Attribute gelten sowohl für das CCAdv-Fenster als auch für das WA-Fenster "Alarme" - mit Ausnahme der Spalte "Peripherie offline". Diese Spalte gilt nur für das CCAdv-Fenster **Alarme**.

|                                                    | Alarme wegen<br>Metrik-<br>Schwellenwertverletzu                                                                                                    | "Peripherie offline"-<br>Alarme<br>ng                                                      | Manuelle Alarme                                                                                                    |
|----------------------------------------------------|----------------------------------------------------------------------------------------------------|--------------------------------------------------------------------------------------------|----------------------------------------------------------------------------------------------------|
| Name                                               | Der Anzeigename der<br>Metrik-<br>Schwellenwertverletzung<br>und ihr aktueller Wert<br>(in Rot [Kritisch] oder<br>Gelb [Warnung]).<br>Wenn Sie mit dem Mauszeiger<br>auf eine Metrik zeigen, wird<br>eine kurze Beschreibung<br>angezeigt. (Es handelt sich<br>dabei um die Beschreibung,<br>die auf der Seite <b>Metriken</b><br>des Moduls "Administration"<br>festgelegt wurde.) | Zeigt "Peripherie-<br>Gateway offline" an.                                                 | Die für den Alarm<br>konfigurierte Nachricht.<br>Die Nachricht wird auf<br>der Seite <b>Manuelle</b><br><b>Alarme</b> des Moduls<br>"Administration"<br>konfiguriert.                                                                                                    |
| Kontext                                            | Der Umfang der Metrik,<br>d. h. geografische<br>Region,<br>Anwendungsgruppe,<br>Contact Center.<br>Das Anzeigeformat ist:<br>Geografische Region/<br>Anwendungsgruppe/Contact<br>Center/Basisobjektname.                                                                                                    | Zeigt den Namen des<br>Contact Centers sowie<br>der offline geschalteten<br>Peripherie an. | Zeigt die Namen der<br>dem Alarm<br>zugeordneten Contact<br>Center an. Da ein<br>manueller Alarm<br>mehreren Contact<br>Centern zugeordnet sein<br>kann, sind im Fenster<br><b>Alarme</b> für einen<br>bestimmten manuellen<br>Alarm mehrere Einträge<br>vorhanden, und zwar<br>ein Eintrag pro Contact<br>Center. |
| Metrikwert                                         | Der Wert der Metrik.                                                                                                    | Zeigt "Kritisch" an.                                                                       | Zeigt "Kritisch" an,<br>wenn die Alarmstufe<br>(wie im Modul<br>"Administration"<br>konfiguriert) 1 ist.<br>Lautet die Alarmstufe 2, wird<br>in der zweiten Zeile Warnung<br>angezeigt.                                                                                                    |
| Abweichung der<br>zuletzt aktualisierten<br>Metrik | Zeigt die drei folgenden<br>Datentypen im<br>entsprechenden Format<br><b>4</b> 5 (50%)<br>an:                                                                                                    |                                                                                            |                                                                                                    |

|                     | <ul> <li>Wertzeiger: Ein<br/>Aufwärts- oder<br/>Abwärtspfeil, je<br/>nachdem, ob der<br/>Wert seit der letzten<br/>Erfassung größer<br/>oder kleiner<br/>geworden ist.</li> <li>Differenzwert:<br/>Entspricht dem<br/>aktuellen Wert<br/>abzüglich des zuletzt<br/>erfassten Werts<br/>(d. h.<br/>Differenzprozentsat:<br/>Entspricht dem<br/>aktuellen Wert -<br/>letzter Wert).</li> <li>Differenzprozentsat:<br/>Entspricht dem<br/>aktuellen Wert<br/>abzüglich des zuletzt<br/>erfassten Werts,<br/>multipliziert mit dem<br/>zuletzt erfassten<br/>Wert (d. h.<br/>Differenzprozents<br/>atz = [aktueller<br/>Wert - letzter<br/>Wert] letzter<br/>Wert] letzter<br/>Wert).</li> <li>Der Text wird entsprechend<br/>dem Schweregrad farblich<br/>gekennzeichnet: rot [Kritisch]<br/>oder gelb [Warnung].</li> </ul> | Ζ:                  |                                                                                                    |
|---------------------|----------------------------------------------------------------------------------------------------|---------------------|----------------------------------------------------------------------------------------------------|
| Startzeit und Dauer | Die Startzeit und Dauer<br>der Metrik.<br>Beispiel: Alarmbeginn:<br>15:34, Dauer: 1 Std. 50<br>Min.                                                                                                    |                     |                                                                                                    |
| Schwellenwert       | Die Schwellenwerte für<br>Regelverletzungen und<br>Warnungen.<br>Schwellenwerte mit einem<br>oberen oder unteren Limit<br>weisen eine der folgenden<br>Strukturen auf:<br>Obere Ebene: xx bis xx oder<br>Untere Ebene: xx bis xx<br>Schwellenwerte mit einem<br>oberen und unteren Limit                                                                                                    | Zeigt Technisch an. | Zeigt Manuell -<br>Business oder Manuell<br>- Technisch an, je<br>nach Typ des manuellen<br>Alarms. |

|              | haben folgende Struktur:<br>Obere Ebene: xxxxxx bis<br>xxxxxx Untere Ebene: xxxxxx<br>bis xxxxxx                                                                                                    |  |
|--------------|----------------------------------------------------------------------------------------------------|--|
|              | In der erweiterten Zelle<br>wird ein Diagramm<br>angezeigt, das die<br>Metrik und die<br>Alarmaktivität seit dem<br>Öffnen der Wortgrafik<br>zeigt.                                                                                                    |  |
| Wortgrafiken | Zu jeder Leiste (Zeitintervall)<br>wird ein ToolTip mit Datum,<br>Uhrzeit und Metrikwert<br>angezeigt.                                                                                                    |  |
|              | Bei jedem Zeitintervall werden<br>die Spalten entsprechend dem<br>Schweregrad des Alarms<br>farblich gekennzeichnet.<br>Metrikwerte werden<br>gesammelt, und nach jedem<br>Aktualisierungszyklus von 20<br>Sekunden wird ein Punkt<br>gezeichnet.           |  |
|              | Unter der Wortgrafik<br>befindet sich der Link<br><b>Bericht erstellen</b> .                                                                                                    |  |
| Aktionslinks | Bericht erstellen: Zeigen<br>Sie mit dem Mauszeiger auf<br>die Zelle und klicken Sie dann<br>auf diesen Link, um einen<br>Aktionsmanagementbericht<br>für den Zielalarm zu öffnen.<br>Die Anzahl der (insgesamt)<br>verfügbaren Berichte wird<br>angezeigt. |  |